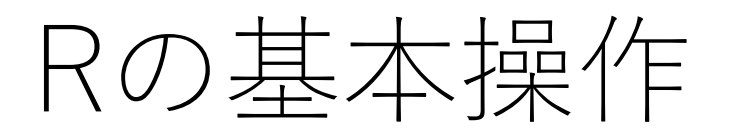

統計ソフトRとは

統計用プログラミング言語(フリーウエア)

R言語:

Rは1995年にロス・イハカ氏とオークランド大学のロバート・ジェントルマンによってデータ解析・統計プログラミング用として開発された。

Python:

Guido van Rossum氏がによってい開発されたプログラミング言語で、統計だけでなく、機械学習、 Webアプリ開発などでも使われている。

統計用ソフトウエア(有料)

EXCEL:

・SPSS(IBM SPSS Statistics) 統計処理も可能であるが、このソフトウエアは表計算が主目的に開発されている。

・SAS など

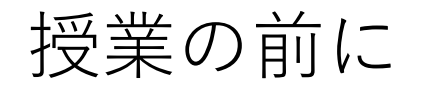

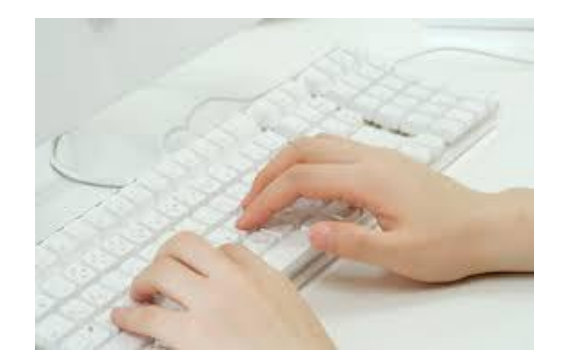

## タッチタイピングに慣れよう。

タッチタイピングとは、パソコンにキーボード入力を行う際に、キーボード面を注目せずに、指先の感覚をもとにキーを叩くタイピング技法で、プログラミングなどでは欠かせないもの。

自習用に自分のパソコンにRをインストールしよう。

ネット上で検索して、Rのダウンロードサイトからサービスを受けることができる。Rは フリーソフトである。

タッチタイピング

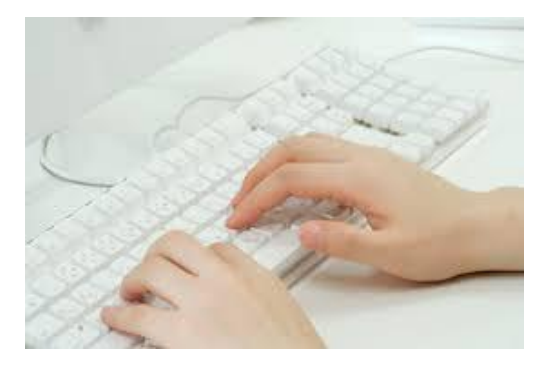

タッチタイピングに慣れようo

TypingClub: https://www.typingclub.com/ e-typing: https://www.e-typing.ne.jp/ 寿司打: http://typing.sakura.ne.jp/sushida/

#### Rのインストール方法

自習用に自分のパソコンにRをインストールしよう。

ネット上で検索して、Rのダウンロードサイトからサービスを受けることができる。 Rはフリーソフトである。

CRAN (The Comprehensive R Archive Network) にアクセス。 <u>https://cran.ism.ac.jp/</u>

Download R for Linux Download R for (Mac) OS X→ Latest release → R-4. :0.0.pkg Download R for Windows → base → 最新版 (Download R 4.0.0 for Windows (84 megabytes, 32/64 bit))

# 入力方法

**OR console** のみ利用の場合

OR console とR Editorの利用の場合 (推奨)

- ・「ファイル」→「新しいスクリプト」を選択。
- 「R Editor」が起動し「R Console」と2画面になる。
  「R Editor」に命令を打つごとに「Ctrl+R」を打つと実行結果がその都度,
  「R Console」反映される。

保存の方法(適当なフォルダに保存)

○ テキストファイルで保存:「ファイル」→「ファイルを保存」で「\*\*\*.txt」と保存
 ○ Rファイルで保存:「R Editor」のファイルはRファイル「\*\*\*.R」と保存(推奨)

読込と実行の方法

○ **テキストファイル**:「R Console」に貼り付けて実行。

○「**Rファイル**」:「ファイル」→「スクリプトを開く」で読み込む。 一行ごとに実行できるが,「編集」→「全て実行」で一括して実行できる。(<mark>推奨</mark>)

## Rの基本演算

| 【実習1】                   |           |
|-------------------------|-----------|
| > <b>4</b> + <b>3</b>   | # キー入力    |
| [1] 7                   | # 出力結果(和) |
| 上と同様に,差を求めるには次のように入力する。 |           |
| > 12 - 3                | # 引き算     |
| [1] 9                   |           |
| 次は商(割り算)を求める。           |           |
| > <b>24</b> /6          | # 割り算     |
| [1] 4                   |           |
| 3の2乗は、次のように入力する。        |           |
| > 3^2                   | # 累乗      |
|                         |           |

[1] 9

### Rの基本演算(組み込み関数の例:平方根、合計)

Rにはたくさんの組み込み関数が用意されている。

正の平方根は, > **sqrt(16)** [1] 4

# 平方根

#

合計

次はデータ(リスト形式)の合計を返す。 > sum(1, 2, 3, 4, 5) [1] 15